# 0. Account anlegen

### Registrierung

| 🔀 Postorius 🛛 🗷 Lista       | 5                   |   | ◆ <b>〕</b> Login | Sign Up  |
|-----------------------------|---------------------|---|------------------|----------|
| Sign Up                     |                     |   |                  | <u> </u> |
| Already have an account? Th | ien please sign in. |   |                  |          |
| E-mail                      | E-mail address      |   |                  |          |
| Username                    | Username            |   |                  |          |
| Password                    | Password            | 2 |                  |          |
| Password (again)            | Password (again)    |   |                  |          |
| Sign Up » 3                 |                     |   |                  |          |

Gehen Sie auf <u>https://lists.brandwerder.de</u> und melden Sie sich an.

- 1. Klicken Sie in der Kopfzeile neben "Login" auf "Sign Up" (Registrierung)
- 2. Füllen Sie die Informationen aus (E-Mail Adresse, Benutzername, Passwort und Passwort wiederholen)
- 3. Bestätigen Sie die Anmeldung

Ihnen wird nun eine E-Mail zugesendet, die Sie bestätigen müssen.

### E-Mail erhalten

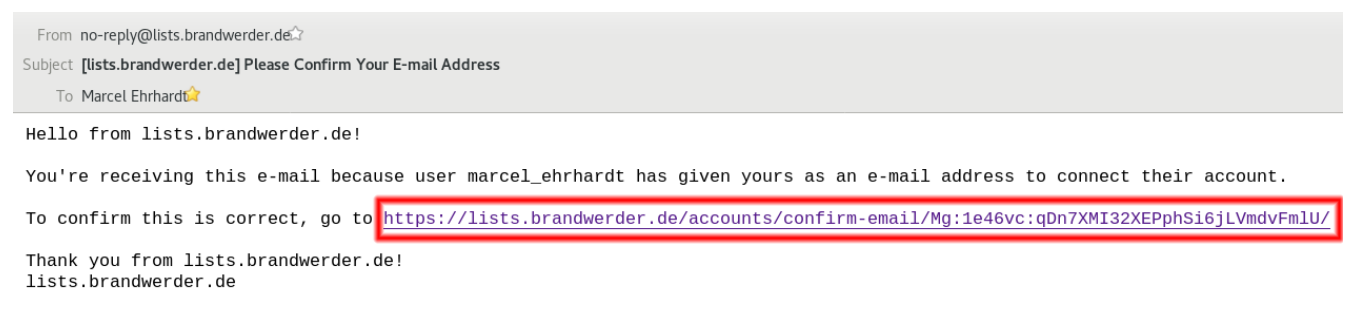

Klicken Sie auf den Link, um zu bestätigen, dass Ihre E-Mail Adresse richtig ist.

#### E-Mail bestätigen

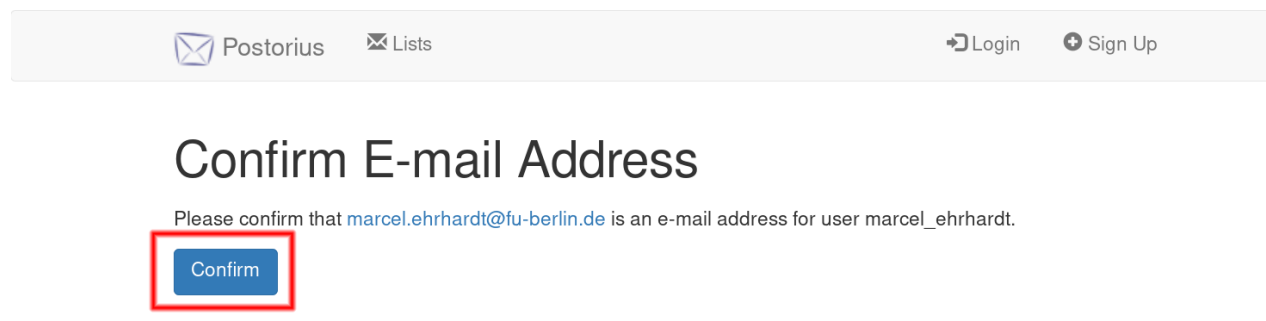

Klicken Sie auf "Confirm" (bestätigen). Sie sind nun registriert.

## 1. Anmelden

Melden Sie sich in Ihrem Account an.

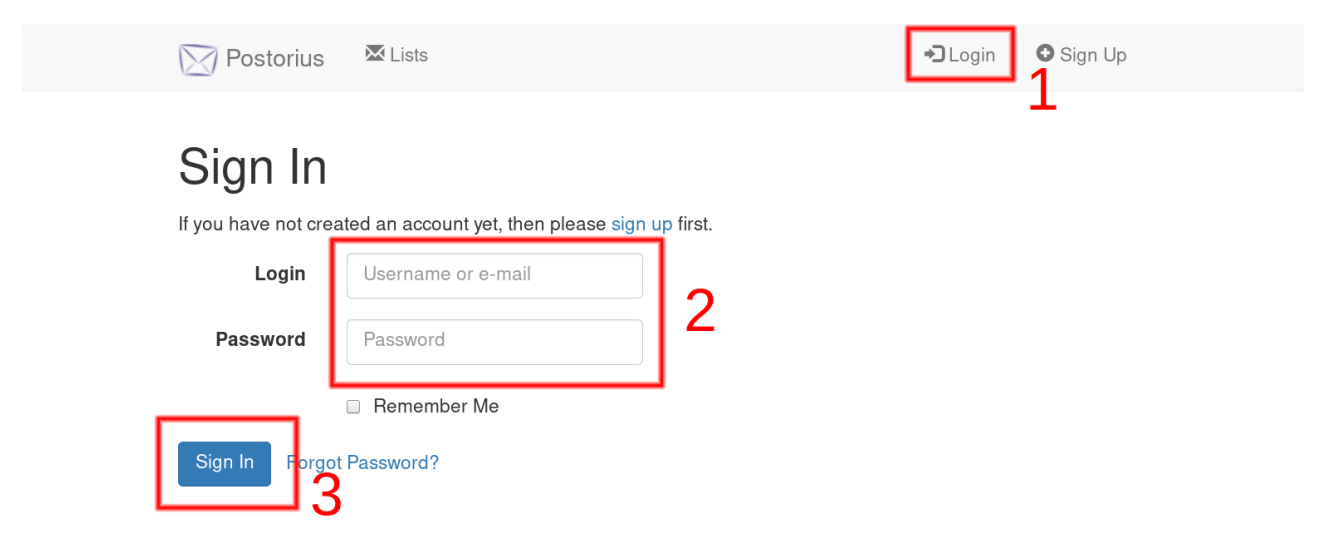

- 1. Dazu gehen Sie auf "Login" (Anmeldung)
- 2. Geben Sie Ihre Daten ein
- 3. Drücken Sie auf "Sign In" (anmelden)

## 2. Gehen Sie auf Ihre Liste

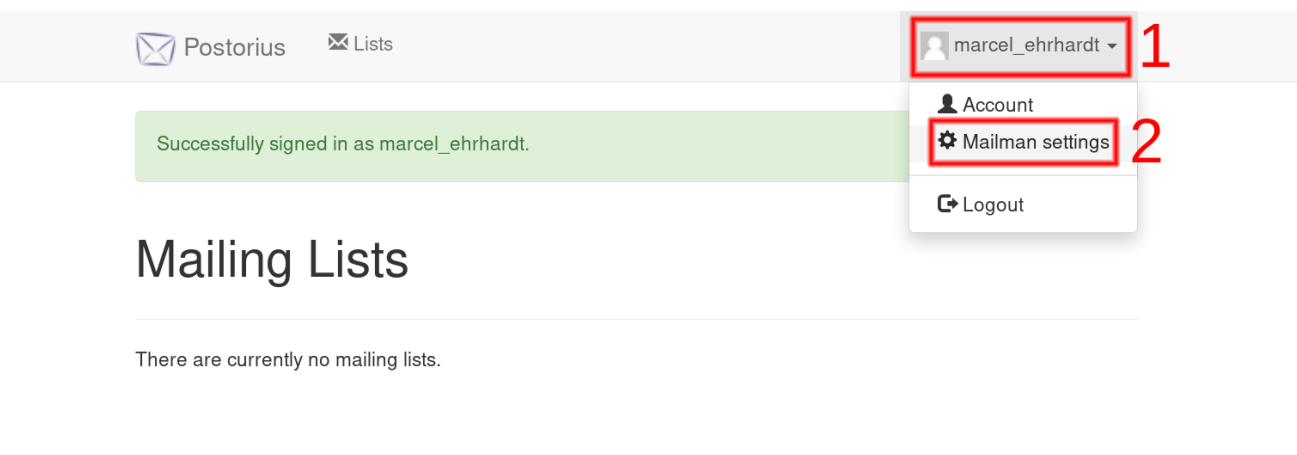

- 1. Gehen Sie auf Ihren Benutzernamen und
- 2. dann auf "Mailman settings" (Mailman Einstellungen)

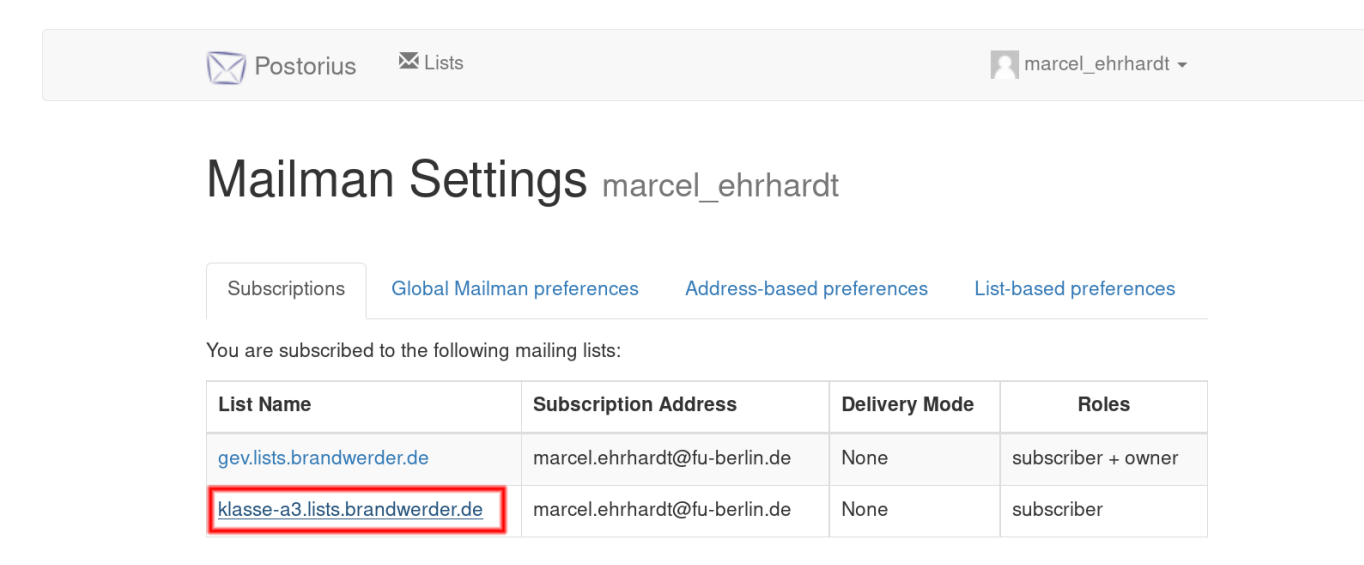

Wählen Sie dort Ihre Mailingliste aus. Sie sollten "owner" (Administrator) sein, falls nicht melden Sie sich bitte bei <u>admin@lists.brandwerder.de</u>.

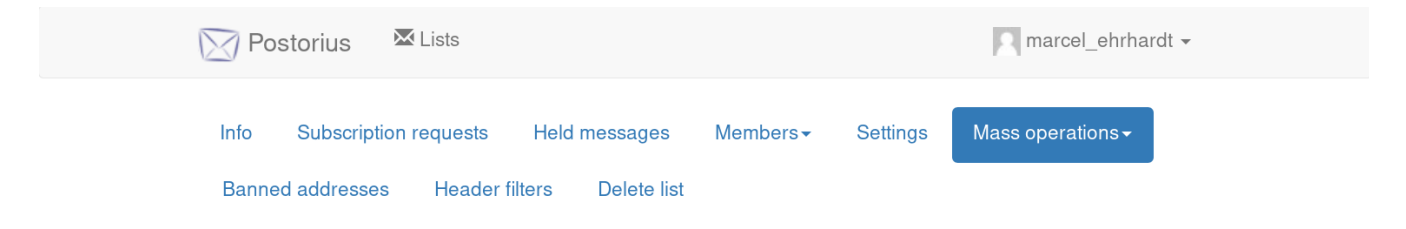

Als Elternvertreter sollten Sie auf alle Einstellungen Zugriff haben. (Wie im Bild zu sehen)

**ACHTUNG:** Bitte verändern Sie keine Einstellungen ohne Absprache.